# Increase adult waist measurement for patients with type II diabetes recorded in clinical software to 75% or higher.

Unknown macro: 'export-link'

| Recipe Name:        | Increase adult waist measurement for patients with type II diabetes recorded in clinical software to 75% or higher.                                                         |
|---------------------|----------------------------------------------------------------------------------------------------|
| Rationale:          | Waist circumference is an important measure for CVD risk and should be recorded for all patients.                                                                           |
| Target:             | Patients with type II diabetes who didn't have a waist circumference recorded in the last 12 months                                                                         |
| CAT Starting Point: | <ol> <li>CAT Open - CAT4 view (all reports) loaded</li> <li>Population Extract Loaded and Extract Pane "Hidden"         <ul> <li>a. Filter Pane open</li> </ul> </li> </ol> |

This recipe will help you to find the waist circumference status of your patients with diabetes type II. The reports shown here will help you to see if you are making a difference and increase the recording of this risk factor. Topbar provides prompts through the MBS app within the diabetes cycle of care item that will be displayed to the clinicians in the consult room as each patient visits the clinic. If you want to create a separate prompt to be displayed in the CAT Plus Prompts app in Topbar you can use CAT4 to create those prompts, a brief guide can be found at the end of this recipe.

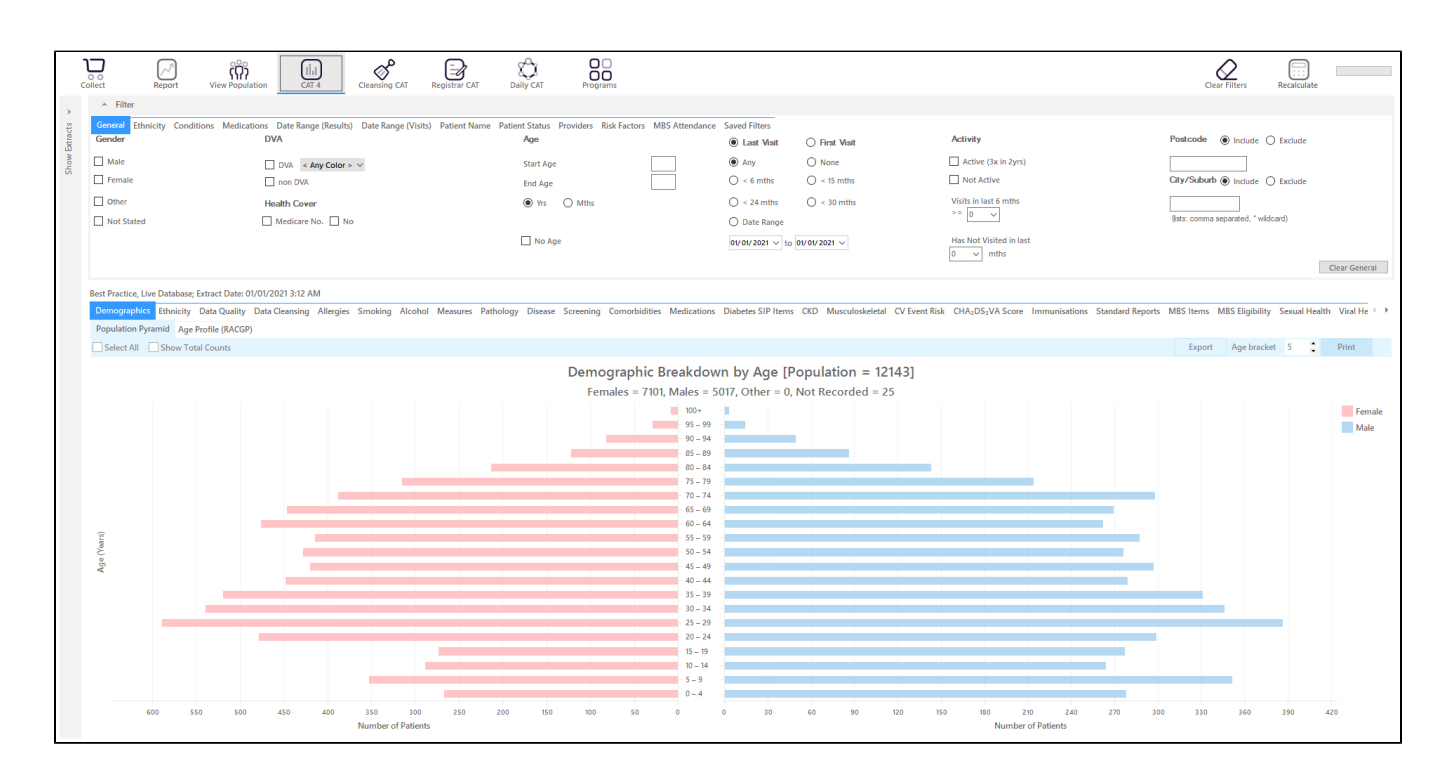

## Filter Steps

On the Conditions/Chronic filter tab, select "Diabetes Type II" and then click on the recalculate icon.

| General Ethnicity Condi | itions Medications | Date Range (Results) Date Ra | ange (Visits) Patient Name | Patient Status Providers Ris | k Factors MBS Attenda | nce Saved Filters     |       |                        |       |                       |                  |
|-------------------------|--------------------|------------------------------|----------------------------|------------------------------|-----------------------|-----------------------|-------|------------------------|-------|-----------------------|------------------|
| Chronic Mental Health   | Cancer Other       |                              |                            |                              |                       |                       |       |                        |       |                       |                  |
| Diabetes                |                    | Respiratory                  |                            | Cardiovascular               |                       |                       |       | Musculoskeletal        |       | Renal Impairment      |                  |
| Yes                     | No No              | Yes                          | No No                      | Ves                          | No No                 |                       |       | Yes                    | No No | Yes                   | No No            |
| Type II                 | No No              | Asthma                       | No No                      | Hypertension                 | No No                 |                       |       | Inflammatory Arthritis | No    | Chronic Renal Failure | No No            |
| Type I                  | No                 | COPD                         | No No                      | Cardiovascular Disea         | se (CVD):             |                       |       | Musculoskeletal Other  | No    | Acute Renal Failure   | No               |
| Undefined Diabetic      | No                 |                              |                            | Heart Failure                | No No                 |                       |       | Bone Disease           | No    | Dialysis              | No               |
| Type I or II            |                    |                              |                            | CHD                          | No No                 | PAD PAD               | No No | Osteoporosis           | No No |                       |                  |
|                         |                    |                              |                            | Stroke                       | No No                 | Carotid Stenosis      | No No | Osteoarthritis         | No No | Kidney Transplant     | No               |
| Gestational             | No No              |                              |                            | MI                           | No No                 | Renal Artery Stenosis | No No |                        |       |                       | Clear Conditions |

- Click "Recalculate"
- Click 'Hide Filters'

### **Report Steps**

To check the waist circumference status, you need to check the relevant report tab. You can switch the view from numbers to percentage in the top left corner of each report.

Click on the "Measures/Waist/CVD Risk" tab in the reports section to see the numbers/percentages of patients with a waist circumference recorded. As we have applied a filter for Type II diabetes, only those patients will be listed in the report.

| Best Practice, Live Database; Extract Date: 01/01/2021 3:12 AM; Filtering By; Conditions (Diabetes Type II - Yes), Selected: Waist (Not Recorded)                                                                                                    |                                                |
|----------------------------------------------------------------------------------------------------|------------------------------------------------|
| Demographics Ethnicity Data Quality Data Quality Data Quanting Allergies Smoking Alcohol Measurese Pathology Disease Screening Comorbidities Medications Diabetes SIP Items CKD Musculoskeletal CV Event Risk CHA:2DS;VA Score Immunisations Standard Reports MB | JS Items MBS Eligibility Sexual Health Viral H |
| BMI BMI Child (5 – 18) Weight/Height Child (0 – 4) Walaste BP Spirometry Physical Activity                                                                                                    |                                                |
| CVD Riske Diabetes Risk                                                                                                    |                                                |
| Select All Show Percentage                                                                                                    | Timeline Export Print                          |
| Waist Measurement - CVD Risk [Population = 542]                                                                                                    |                                                |
|                                                                                                    | Normal: M < 94, F < 80                         |
| 31 (Normal: M < 94, F < 80)                                                                                                    | Increased: M 94 – 102, F 80 – 88               |
|                                                                                                    | Greatly Increased: M > 102, F >                |
| 54 (Increased: M 94 – 102, F 80 – 88)                                                                                                    | No Waist Recorded                              |
|                                                                                                    | Age < 18 and No Waist Recorde                  |
|                                                                                                    |                                                |
| 216 (No Waist Recorded)                                                                                                    |                                                |
|                                                                                                    |                                                |
|                                                                                                    |                                                |
|                                                                                                    |                                                |
|                                                                                                    |                                                |
|                                                                                                    |                                                |
|                                                                                                    |                                                |
|                                                                                                    |                                                |
|                                                                                                    |                                                |
| 241 (Greatly Increased: M > 102, F > 88)                                                                                                    |                                                |
|                                                                                                    |                                                |
|                                                                                                    |                                                |
|                                                                                                    |                                                |

### Create a prompt to display in Topbar

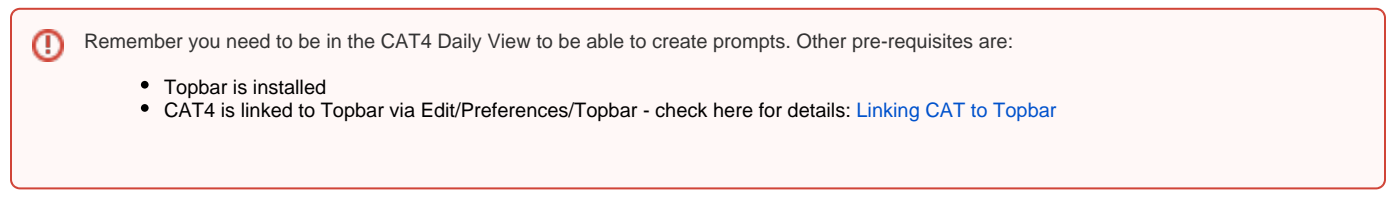

To start click on the 'Daily View' icon on the top of your CAT4 screen:

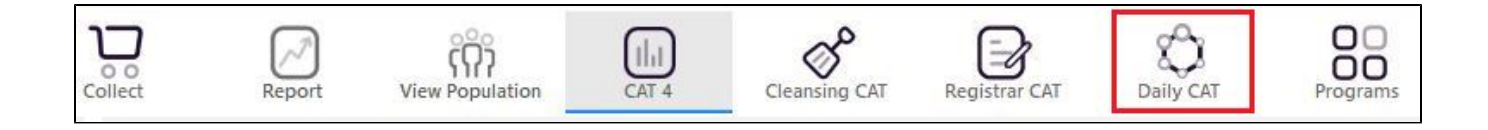

Once you have applied the filter(s) and displayed the patients of interest as described above, you can create a prompt that will be shown to all clinicians using Topbar if a patient meeting the prompt criteria is opened in their clinical system. The full guide is available at CAT PLUS PROMPTS and a short guide on how to create prompts in CAT4 can be found at Creating a Prompt in CAT4

To start you have to use the drop-down menu at the bottom of the patient details report and select "Prompt at Consult - Topbar" then click on "Go" to give the new prompt a name.

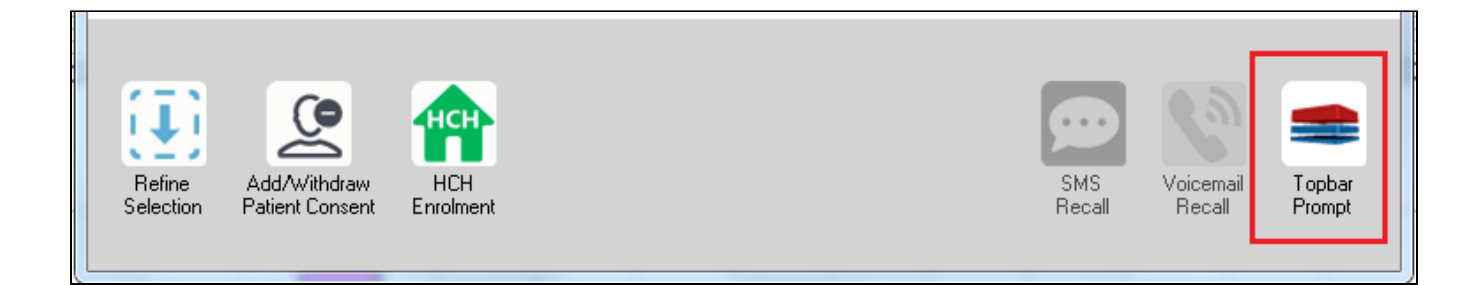

The name you enter is the prompt text displayed in Topbar, so choose a simple but clear name that tells the clinician seeing the prompt what should be done.

| 👌 Patient R         | eidentification                 |                      | page. Not shall   |            | -                   |                  |                                       |
|---------------------|---------------------------------|----------------------|-------------------|------------|---------------------|------------------|---------------------------------------|
| Reidentif           | of 3 🕨 🏹<br>fy Report [patie    | ፍ 🛞 🍪                | 🖨 🔲 🛍 🛯<br>3]     | <b>.</b> - |                     | E<br>            | Topbar Prompt                         |
| Filtering E         | By: Conditions (D<br>≐          | iabetes - Yes),<br>≐ | Last Results<br>≐ | <= 12<br>≐ | tmths, Sele∶<br>±   | cted: H          | message to clinician goes here        |
| ID                  | Surname                         | First Name           | Known As          | Sex        | D.O.B               | Addre            | Filters:                              |
| 2623                | Surname                         | Firstname_58         | Firstname_58      | М          | 01/02/1979          | 12 Jog           | Last Results <= 12 mths               |
| 3891                | Surname                         | Firstname_59         | Firstname_59      | м          | 01/02/1970          | 12 Jog           | Charts-                               |
|                     |                                 |                      |                   |            |                     |                  | HBA1c Status in % : No HBA1c Recorded |
| 6993                | Surname                         | Firstname_264        | Firstname_26<br>4 | F          | 01/02/1974          | 12 Joh           |                                       |
| •                   | m                               |                      |                   |            |                     | *                |                                       |
|                     |                                 |                      |                   | _          |                     |                  | OK Cancel                             |
|                     |                                 | нсн                  | 9                 |            |                     |                  |                                       |
| Refine<br>Selection | Add/Withdraw<br>Patient Consent | HCH<br>Enrolment     | SMS<br>Recal      |            | Voicemail<br>Recall | Topbar<br>Prompt |                                       |
|                     |                                 |                      |                   |            |                     |                  |                                       |

# To Export Patient List to Microsoft Excel:

1. Click on the "Export Icon"

at the

at the top of the Patient Reidentification window.

- 2. Click on "Excel"
- 3. Choose a file name and a location to save to (eg. Create a folder C:/ClinicalAudit/CAT Patient FollowUp)
- 4. Click "Save"

The steps above will produce a list of patients with contact details in MS Excel which can then be used to:

- 1. Go back through the individual patient records in the GP Clinical Desktop System (CDS) and update known records
- 2. Phone patients to update their record
- 3. Produce a mail merge to recall patients for follow up